# **IKASTETXEAREN ISEK KALKULATZEKO GALDE-SORTA**

| 1. | SARRERA                                        | . 1 |
|----|------------------------------------------------|-----|
| 2. | DATAK                                          | . 1 |
| 3. | IKASLEENTZAKO GAKOAK DESKARGATZEA ETA BANATZEA | . 2 |
|    | 3.1 DESKARGA                                   | . 2 |
|    | 3.2 BANAKETA                                   | . 3 |
| 4. | PROBA-SAIOA                                    | . 3 |
| 5. | BEHIN BETIKO BETETZEA                          | . 4 |

## 1. SARRERA

24-25 Ebaluazio Diagnostikoan ikastetxeek egin behar duten lehen jarduera honek helburu du ikastetxeko ISEK indizea kalkulatzea. Jakina denez, indize horrek PISA azterketan eta Ebaluazio Diagnostiko Orokorrean erabilitako aldagai berak hartzen ditu kontuan, eta ebaluazio diagnostikoaren emaitzak testuinguruan jartzeko erabiltzen da, ebaluatutako konpetentzia bakoitzeko puntuazio estimatuaren bidez.

Indize hori kalkulatzeko, **LHko 4. mailako eta DBHko 2. MAILAKO IKASLE GUZTIEK bete behar dute ISEK galde-sorta**, alde batera utzita ikasleren bat 24-25 Ebaluazio Diagnostikoan matrikula formalizatzeko unean ebaluazio diagnostikoko probak egitetik salbuetsita dagoen ala ez.

Ebaluazio diagnostikoaren emaitzak testuinguruan jartzeko ez ezik, indize hau **ikastetxeen laguntza premiak ezagutzeko ere erabiltzen da**. Informazio hori erreferentzia gisa har dezake Hezkuntza Departamentuak beste jarduera batzuetan.

Ikastetxeek lehen jarduketa honetan kontuan hartu behar duten informazioa jasotzen dugu dokumentuan. Zalantzaren bat argitzeko, idatzi Ebaluazio Atalaren <u>evaledu@navarra.es</u> helbidera edo deitu haren telefono batera: **848 – 427119, 848 – 425726** eta **848 – 426798**.

## 2. DATAK

**Urtarrilaren 13tik aurrera**, ikastetxeetako zuzendariek EDUCA aplikazioaren bidez lortu ahalko dituzte ikasleek galde-sorta betetzeko erabiliko dituzten *erabiltzaile-izenak* eta *pasahitzak*. <u>3. atalean zehazten da nola lortu datu horiek</u>.

Ikasleek galde-sorta betetzeko aplikazioa honako egun hauetan egonen da erabilgarri:

DBHko 2. maila Urtarrilaren 20tik otsailaren 14ra LHko 4. maila Urtarrilaren 20tik otsailaren 28ra

5. atalean azaltzen da nola sartu galde-sortan.

# 3. IKASLEENTZAKO GAKOAK DESKARGATZEA ETA BANATZEA

### 3.1 Deskarga

Ikasleek galde-sortara sartzeko erabili beharko dituzten gakoak **ikastetxeetako zuzendariek** deskargatuko dituzte (<u>haiek bakarrik daude gaituta horretarako</u>). Honela jokatu behar da:

• 1. URRATSA. Sartu EDUCA aplikazioan, zuzendari-profilaren ohiko *erabiltzaile* eta *pasahitza*rekin:

| Gobierno de Navarra 🗱 Nafa<br>Departamento de Educación Kezk             | erroako Gobernua<br>kuntza Departamentua |
|--------------------------------------------------------------------------|------------------------------------------|
| lezkuntza Departamentua                                                  |                                          |
|                                                                          | 🔿 astelehena 2024ko urriaren 28a 11:45   |
| EDUCAko erabiltzaile-izenaren bidezko sarbid                             | ea 😯                                     |
| Erabiltzailea                                                            | 🔒 c l 💿 v e                              |
| Pasahitza                                                                | Cl@ve kredentziala                       |
|                                                                          |                                          |
| Lehenengo aldiz sartuko naiz / Ez dut pasahitza gogoratzen<br>Saioa hasi |                                          |
| Internet bidezko tramiteatorako laguntza                                 |                                          |

• 2. URRATSA. Jarraitu IKASTETXEAREN EBALUAZIOA/EBALUAZIO DIAGNOSTIKOA ibilbideari eta klikatu GALDE-SORTAREN ERABILTZAILEAK:

| DSAGARRIAK | IRAKASLEAREN KOADERNOA | <  | IKASTETXEAREN EBALUAZIOA |
|------------|------------------------|----|--------------------------|
| GALDE-SC   | ORTAREN ERABILTZAILEAK | _< | EBALUAZIO DIAGNOSTIKOA   |
| EGIAZTAT   | U                      | ÷  | ESTATISTIKA              |
| IKASLEAK   |                        | ÷  | AUTOEBALUAZIOA           |

• 3. URRATSA. Klikatu ESPORTATU CSV pantaila honetan:

| Protokoloa (Hezkuntza Departamentuko webgunearekin lotura) |  |  |
|------------------------------------------------------------|--|--|
| Gaztelera                                                  |  |  |
| Euskera                                                    |  |  |
|                                                            |  |  |
|                                                            |  |  |
| Erabiltzaile eta pasahitzak behera kargatu                 |  |  |
| CSV Esportatu                                              |  |  |
|                                                            |  |  |
|                                                            |  |  |

Deskargatutako dokumentuan, ikastetxean matrikulatutako ikasleen kopurua baino *erabiltzaile-izen* eta *pasahitz* gehiago egonen dira: horrela, gako gehigarrien kopuru jakin bat egonen da sortzen den edozein gorabehera konpondu ahal izateko (gakoren bat galtzen bada, etab.).

### 3.2 Banaketa

Ikastetxeko zuzendariak *erabiltzaile-izenak* eta *pasahitzak* emanen dizkio LHko 4. mailako edo DBHko 2. mailako tutoreari, ikasleei **ausaz** bana diezazkien. Galde-sorta izengabea izan beharko da, eta, beraz, erabiltzaile bakoitzari ez zaizkio izena eta abizenak lotu behar.

### 4. PROBA-SAIOA

Ikastetxeko zuzendariak emandako gakoak erabiliz galde-sorta behin betiko bete aurretik, galde-sorta ezagutu eta proba moduan erabil daiteke. Edonork egin dezake (irakasleak, ikasleak, haren senide batek...), edozein unetan. Bistaratzeaz gain, bete ere egin daiteke: **sartutako datuak EZ dira aplikazioan gordeko**, nahiz eta BIDALI botoia sakatu (galde-sortaren amaieran azaltzen da botoia).

Proba moduan sartzeko, honela jokatu behar da:

• 1. URRATSA. Joan webgune honetara:

#### http://dpto.educacion.navarra.es/eed/

Koadro hau agertuko da:

| Nombre de usuario / Erabiltzaile-izena |  |
|----------------------------------------|--|
|                                        |  |
| Contraseña / Pasahitza                 |  |
| Idioma / Hizkuntza                     |  |
| Enviar / Bidali                        |  |

*Idioma/Hizkuntza* menuan, galde-sorta zer hizkuntzatan bistaratu edo/eta bete nahi den hautatu behar da:

| ldioma / Hizkuntza |   |
|--------------------|---|
| Castellano         | ~ |
| Castellano         |   |
| Euskera            |   |

• 2. URRATSA. Galde-sortaren hizkuntza aukeratu ondoren, *erabiltzaile-izena* eta *pasahitza* sartu behar dira: proba moduan, bi kasuetan **Irati** idatzi behar da:

| Nombre de usuario / Erabiltz | alle-izena |
|------------------------------|------------|
| Irati                        |            |
| Contraseña / Pasahitza       |            |
| Irati                        |            |
| idioma / Hizkuntza           |            |
| Castellano                   | ~          |
|                              |            |
| Enviar / Bidali              |            |

Ikastetxeak berak erabakiko du zer-nolako prestakuntza emanen duen galde-sorta betetzeko. Posta elektronikoaren bidez, galde-sortaren gaztelaniazko eta euskarazko bertsioak emanen zaizkie ikastetxeei *pdf* formatuan, ikasleen artean eta, haien hezkuntza-mailarako egokitzat jotzen bada, familien artean zabaltzeko.

Prestatzeko tutoretza-jarduerak egitea gomendatzen dugu, behin betiko bete aurretik, ikasleek galdesorta, jarraibideak eta online bertsiorako sarbidea ezagut ditzaten eta edozein zalantza argitu dezaten.

### 5. BEHIN BETIKO BETETZEA

2. atalean adierazi den bezala, galde-sorta betetzeko epeak honako hauek dira:

| DBHko 2. maila                     | LHko 4. maila                      |
|------------------------------------|------------------------------------|
| Urtarrilaren 20tik otsailaren 14ra | Urtarrilaren 20tik otsailaren 28ra |

Epetik kanpo sartzen diren galde-sortak ez dira kontuan hartuko ikastetxeko ISEKa kalkulatzeko. Gomendatzen da azken egunetarako ez uztea galdera-sortak betetzea. Hori dela-eta, HAUXE ESKATZEN DUGU: ikasle guztiek galde-sorta bete ondoren, ikastetxeak hori jakinaraz diezaion Ebaluazio Atalari, evaledu@navarra.es helbidera idatziz, hark behar bezala erregistratu direla baiezta dezan.

LHko 4. mailako edo DBHko 2. MAILAKO <u>IKASLE GUZTIEK</u> bete beharko dute galde-sorta, alde batera utzita ikasleren bat 24-25 Ebaluazio Diagnostikoan matrikula formalizatzeko unean ebaluazio diagnostikoko probak egitetik salbuetsita dagoen ala ez.

Tutoreak antolatuko du aplikazio saioa, eta ikastetxeko ordenagailuak erabiliko ditu horretarako.

Galde-sorta betetzeko, honela jokatu behar da:

• 1. URRATSA. Joan webgune honetara:

#### http://dpto.educacion.navarra.es/eed/

Koadro hau agertuko da:

| Entrada a la encuesta / Inkesta<br>sartzeko | n |
|---------------------------------------------|---|
| Nombre de usuario / Erabiltzaile-izena      |   |
| Contraseña / Pasahitza                      |   |
| dioma / Hizkuntza                           |   |
| Castellano ~                                |   |
| Enviar / Bidali                             |   |
| Enviar / Bidali                             |   |

*Idioma/Hizkuntza* menuan, galde-sorta zer hizkuntzatan bete nahi den hautatu behar da:

| Idioma / Hizkuntza |   |
|--------------------|---|
| Castellano         | ~ |
| Castellano         |   |
| Euskera            |   |

 2. URRATSA. Galde-sortaren hizkuntza aukeratu ondoren, irakasle tutoreek ausaz emandako erabiltzaile-izena eta pasahitza sartu behar dira.
OHAR GARRANTZITSUA: ikasle bakoitza behin bakarrik sartu ahalko da aplikazioan emandako gakoekin.

Erraz bete daiteke, are gehiago aldez aurretik prestatu bada. Honako alderdi hauek nabarmenduko ditugu:

- > Behar den denbora: 30 minutu, gutxi gorabehera.
- Galdera bakoitzean, ikasleak aukeren artean erantzun bakarra hautatu behar du. Ikasleak noiznahi alda dezake erantzuna.
- ➢ Galde-sortan atzera eta aurrera egin daiteke.
- Galde-sorta bukatzeko eta erantzunak gordetzeko, klik egin behar da Bidali botoian. Hau egitea nahitaezkoa da erantzunak gordetzeko.
- Ikasleak galderaren bat erantzun gabe utzi badu, Bidali botoian klik egiten duenean aplikazioak ohartaraziko du, eta ikasleak galde-sorta betetzen segitzeko aukera izanen du edo bukatutzat emanen du Horrela bidali botoian klik eginez.

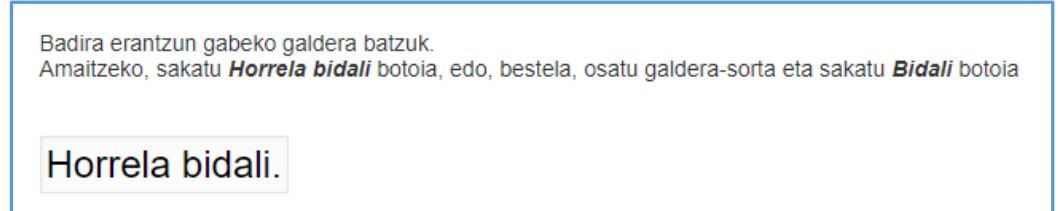

Bidali botoian klik egin eta galde-sorta bukatu ondoren, ezin izanen da berriz sartu galde-sortan erabilitako erabiltzaile-izenarekin eta pasahitzarekin.